## ルートを登録する(ルート設定メモリー)

## ルート設定メモリーは、万一に備えて別売のSDメモリーカードにバックアップ(控え)をとっ **ておくことをお奨めします。**(108~111ページ)

ジをご覧ください。

される場合があります。

トが探索される場合があります。

 ルート設定メモリーの出発地、経由地、目的地、 優先的に通る道路の情報をもとに再度ルートを 探索するため、登録時とは異なるルートが探索

特に別ルート探索(☞74ページ)でルート2を 選び、ルート設定メモリーに登録したものを呼 び出したときは、登録時とは大きく異なるルー

ルート2を保存する場合は、走行後ドライブルー トとして登録してください。(☞98ページ)

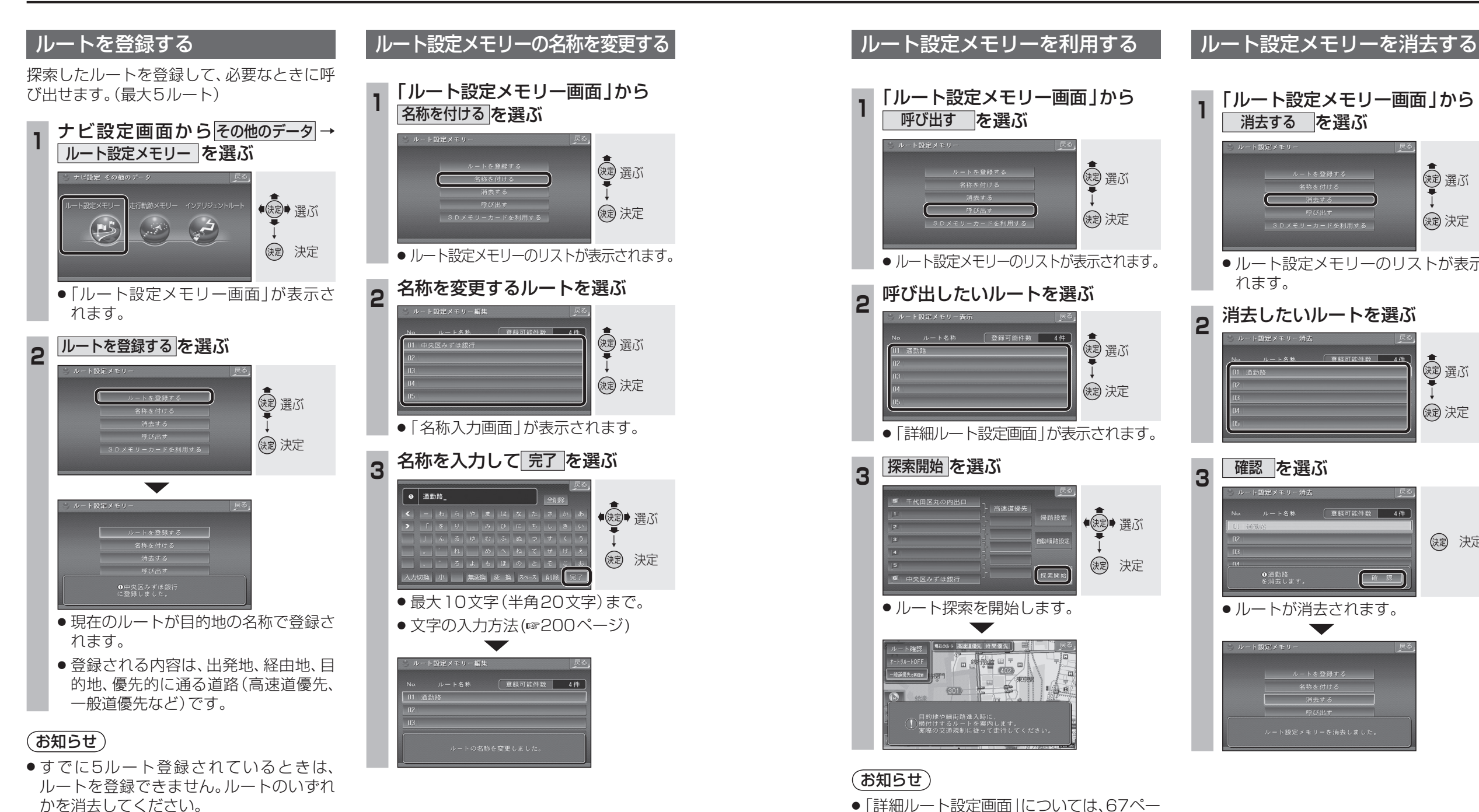

(調) 選ぶ ルートを登録する 名称を付ける 消去する ()起 決定 SDメモリーカードを利用する ルート設定メモリーのリストが表示さ 消去したいルートを選ぶ (調) 選ぶ ()起 決定 確認を選ぶ 登録可能件数 4件 缺定 決定 確認 ルートが消去されます。 消去する

**アビゲーション** 

ル

ト

を登録する

 $\widehat{\mathcal{W}}$ 

ート設定メモリー

「ルート設定メモリー画面」から

消去するを選ぶ

れます。

96